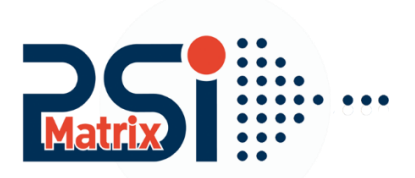

## Réinitialisation d'un serveur d'impression

## Réinitialisation du serveur d'imprimante PM Ethernet PS 102 rel.: >= 10.2.8

|                          | 1. Éteignez<br>l'imprimante                                                                                | Bouton<br>état           | 2. Appuyez et<br>gardez enfoncé le<br>bouton état                                                                                     |
|--------------------------|----------------------------------------------------------------------------------------------------|--------------------------|----------------------------------------------------------------------------------------------------|
|                          | 3. Allumer<br>l'imprimante                                                                                 | Ètat<br>Activité<br>Lien | 4. Attendez que les<br>voyants activité et<br>état conmmencent<br>a clignoter<br>simultanément                                        |
| Bouton<br>état           | 5.Relâcher le<br>bouton état<br>pendant environ 2<br>secondes. Les<br>voyants clignotent<br>en alternance. | Bouton<br>état           | 6.Appuyer à<br>nouveau le bouton<br>état et gardez-le<br>enfoncé.<br><i>Les voyants</i><br><i>clignotent</i><br><i>simultanément.</i> |
| Ètat<br>Activité<br>Lien | 7.Après quelques<br>secondes le voyant<br>activité clignote<br>constamment                                 | Bouton<br>état           | 8.Lâchez le bouton<br>état                                                                                                    |
|                          | 9. Éteignez<br>l'imprimante                                                                                |                          | 10. Rallumez<br>I'imprimante                                                                                                    |

Customer Support • Hommeswiese 116 • 57258 Freudenberg • 02734 284 77 550

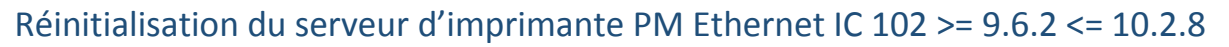

(Modules plus anciens > 2008)

|                | 1. Éteignez<br>l'imprimante                                                                        | Bouton<br>état           | 2. Appuyez et gardez<br>enfoncé le bouton<br>état                                                            |
|----------------|----------------------------------------------------------------------------------------------------|--------------------------|----------------------------------------------------------------------------------------------------|
|                | 3. Rallumez<br>l'imprimante                                                                        | État<br>Activité<br>Lien | 4.Attendez que les<br>deux voyants<br>activité et état<br>clignotent<br>rapidement.                          |
| Bouton<br>état | 5.Relâchez le bouton<br>état pendant 5<br>secondes.<br>Les voyants<br>clignotent en<br>alternance. | Bouton<br>état           | 6.Appuyez le bouton<br>état à nouveau et<br>gardez-le enfoncé.<br>Les deux voyants<br>clignotent trois fois. |
| Bouton<br>état | 7.Lâchez le bouton<br>d'état                                                                       |                          | 8.Éteignez<br>l'imprimante                                                                                   |
|                | 9.Rallumez<br>l'imprimante                                                                         |                          |                                                                                                    |

L'adresse IP est maintenant 000.000.000.000 ou montre une IP-Zeroconf (dépendant de la configuration). Avec le Nettool pour le serveur d'impression, vous pouvez installer une nouvelle adresse IP.

. . . . . . . . . .